Note: Before starting to connect, close all Internet Browsers including Firefox, Google Chrome, Microsoft Edge, Safari, etc.

- 1. Click on the Wi-Fi icon in the top right menu bar
- 2. Click UNC-Enterprise in the list of wireless networks

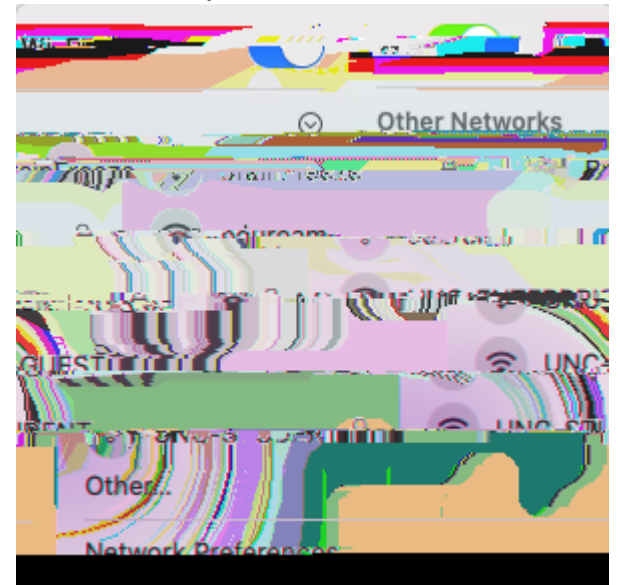

3. Input your first.last@unco.edu for the username and your first.last password. Click Join

4. Click Continue

5. You should now be connected. Open a browser to ensure you are connected